From

Director Secondary Education, Haryana, Panchkula

То

All District Education Officers

All District Elementary Education Officers

Memo No. KW1/101-2022-egov Dated: 02/11/2023

## Sub: Regarding implementation of Student Attendance Module developed on MIS portal

Please refer to the subject cited above.

The Department has developed Students Attendance Module on MIS portal for marking daily attendance of students studying in Government Schools.

You are requested to direct all Heads of Institutions to mark the attendance of all students studying in their school on daily basis. Class incharge of every class shall be responsible to mark daily attendance on the portal using his/her login id. The user manual is attached herewith for convenience of the teachers.

This may be treated as most urgent.

Joint Director - IT

For Director Secondary Education Haryana, Panchkula

Endst. No. even

A Copy is forwarded to the following for information and necessary action to Director Elementary Education, Haryana, Panchkula.

Joint Director - IT

For Director Secondary Education Haryana, Panchkula

Dated: 02/11/2023

Endst. No. even

A Copy is forwarded to the following for information: -

- 1. Secretary/ Education Minister, Haryana
- 2. PS/ACSSE

Joint Directør - IT For Director Secondary Education Haryana, Panchkula

## **GOVERNMENT OF HARYANA**

## **Department of School Education**

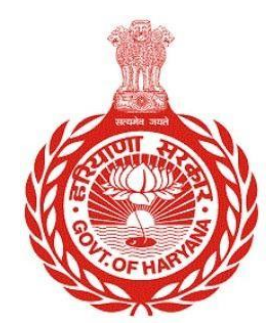

[Management Information System]

Introduction: The Government of Haryana launched the MIS portal under the education sector with the name DSE MIS Haryana. This Portal is introduced for serving all education officers, teachers, and students to access all technology systems. All the stakeholders who belong to the School Education Department such as Students, teachers, and other education department employees have their logins on the MIS portal and they can access all the services related to the Academic and Administrative purposes in the Department.

## USER MANUAL FOR STUDENT ATTENDANCE

This module will be available in the login id of all teachers working in School. User will login to the account and shall follow the steps given below to mark Student Attendance: -

Step 1: - Login: User must login to the School account on MIS (OneSchool) Portal. User can login through this link <u>https://mis.oneschoolsuite.com/</u>

|                                                             | <b>Sign in to your account</b><br>Please enter your credentials below |
|-------------------------------------------------------------|-----------------------------------------------------------------------|
| Welcome to OneSchool Department of School Education Harvana | Username *       XXXXXX       Password *                              |
|                                                             | ********                                                              |
|                                                             | Sign in                                                               |
|                                                             |                                                                       |

Step 2: - Navigate to Student Attendance: - After successful login on Oneschool Suite, user must click on the " Student Attendance " tab available under "Student Management" on the left side panel.

| MIS - Employee                         | 2 🟠             |                   |                             |
|----------------------------------------|-----------------|-------------------|-----------------------------|
| RN Welcome Back, Brint                 | Student Attenda | ance              | ĺ                           |
| မို- Dropout Students                  | School Details  | Class Search      |                             |
| Change Student Stream                  | Academic Year   | Class *           |                             |
| o onange stadent se sam                | 2023-2024       | Select \$         |                             |
| Disbursement of Scholarship     Scheme | School Name     | Section *         |                             |
|                                        | 100 C           | Select 0          |                             |
| Enrolled Student Records               | School Code     | Attendance Time   |                             |
| Change Student Subject                 |                 | Full day          |                             |
| Change Student Admission               |                 | Attendance Date * |                             |
| Number                                 |                 | Select Date       |                             |
| Change Student Section                 |                 | Proceed           |                             |
| <ul> <li>Student Attendance</li> </ul> | Attendance Deta | ails              | Download Attendance Details |

Step 3:- **Fill Class details**:- The user is required to provide information about the class for which attendance needs to be recorded. This includes section, the time of attendance, and the date of the attendance.

| MIS - Employee                             | ۵              |                    | 👌 📋 27-10-2023, 11:53:40 am 🔕 🗸 |
|--------------------------------------------|----------------|--------------------|---------------------------------|
| RN Welcome Back, 🖨 🕞<br>Print Logout       | Student Attend | ance               | Î                               |
|                                            | School Details | Class Search       |                                 |
| < back                                     | Academic Year  | Class *            |                                 |
| Presh Admission                            | 2023-2024      | Nineth 0           |                                 |
| O Pending Admission                        | School Name    | Section *          |                                 |
| ① Student Re-Admission                     |                | A (Hindi)          |                                 |
|                                            | School Code    | Attendance Time    |                                 |
| 器 Section Allocation                       |                | Full day 🗘         |                                 |
| Subjects Allocation                        |                | Attendance Date *  |                                 |
| <ul> <li>Roll Number Allocation</li> </ul> |                | October 27, 2023 × |                                 |
| 8+ Student Transition                      |                | Proceed            |                                 |
| 2- Student Relieving                       | Attendance Det | ails               | Download Attendance Details     |

Step 4:- After clicking the "**Proceed**" button, the user can record the attendance of students for the chosen class. They have the options to mark students as "**Present," "Absent," or on "Leave."** Once the attendance is marked, the user should click the "**Confirm**" button to save their selections.

| MIS - Employee                         | 🏠 🖨 🗄 27-10-2023, 11:56:44 am 😦 🖉      |                                                   |                      |            |                   |             | ,        |          |
|----------------------------------------|----------------------------------------|---------------------------------------------------|----------------------|------------|-------------------|-------------|----------|----------|
| RN Welcome Back, 🖨 🕞<br>Print Logout   | Student Attendance       Class Details |                                                   |                      |            |                   |             |          |          |
| දි- Dropout Students                   |                                        |                                                   |                      |            |                   |             |          |          |
| 🖉 Change Student Stream                | Class<br>Nineth                        | Attendance for only checked dates will be marked. |                      |            |                   |             |          |          |
| Disbursement of Scholarship<br>Scheme  | Section<br>A (Hindi)                   | Sr. No.                                           | Students Name        | Section    | Roll Number       | Present     | On leave | Absent   |
| Inrolled Student Records               | Class Teacher                          | 1                                                 | MANJU                | A (Hindi)  | 3                 | O Present   | On leave | Absent   |
| Change Student Subject                 | Attendance Date Search Another Class   | 2                                                 | MUSKAN               | A (Hindi)  | 7                 | Present     | On leave | Absent   |
| Change Student Admission               |                                        | 3                                                 | MUSKAN               | A (Hindi)  | 29                | Present     | On leave | O Absent |
| * Number                               |                                        | 4                                                 | SNEHA                | A (Hindi)  | 45                | Present     | On leave | O Absent |
| Change Student Section                 |                                        | 5                                                 | RITIKA               | A (Hindi)  | 0                 | O Present   | On leave | Absent   |
| <ul> <li>Student Attendance</li> </ul> |                                        | 6                                                 | SANIYA RANI          | A (Hindi)  | 0                 | O Present   | On leave | Absent   |
|                                        |                                        | <ul> <li>I her</li> <li>Confir</li> </ul>         | reby confirm that th | e above ma | rked attendance i | s accurate. |          | ,        |

**Note**: - Users also have the option to check the attendance they have recorded by clicking on the "**View Details**" button. It's important to note that they cannot mark attendance again for the same date.

| MIS - Employee                         | ۵                    |                   | <b>e</b> 6              | 27-10-2023, 12:13:5 | 0 pm 🙆 🗸 🗸      |
|----------------------------------------|----------------------|-------------------|-------------------------|---------------------|-----------------|
| Welcome Back.                          | Marked Date Class Na | me Section Name S | Stream Present Students | Students on Leave   | Absent Students |
| 8- Dropout Students                    | 2023-10-27 Nineth    | A N               | NA 3                    | 1 2                 | View detai      |
| Change Student Stream                  | 2023-10-25 Eleventh  | D C               | Commerce 4              | 1 1                 | View detai      |
| Disbursement of Scholarship     Scheme | 2023-10-25 Nineth    | A N               | NA 4                    | 1 1                 | View detai      |
| Inrolled Student Records               | 2023-10-23 Tenth     | B N               | NA 29                   | 1 1                 | View detai      |
| 🖉 Change Student Subject               | 2023-10-16 Seventh   | A N               | NA 51                   | 0 0                 | View detai      |
| Change Student Admission<br>Number     | 2023-10-16 Eighth    | A N               | NA 20                   | 2 3                 | View detai      |
| Change Student Section                 | 2023-10-11 Nineth    | B N               | NA 1                    | 1 0                 | ) View detai    |
| <ul> <li>Student Attendance</li> </ul> | <                    |                   |                         |                     | ,               |